## Windows8.1の標準メールアプリ設定方法

<メールソフトを手動で設定する>

「スタート」画面の「メール」をクリックします 「メール」画面で、「[設定] ですべて表示」を選 2. 1. 択します スタート fnjadmin 🎴 😃 🔎 •  $\checkmark$ e メール メール アカウントの追加 楽®天 楽®天 Outlook.com S Exchange aateway Google Ö Yahoo! JAPAN -L 🔅 [設定] ですべて表示 ● 5 個の新しいアプリがインストールされました 注1:メールアカウントの追加画面が表示された場合は「キャ ンセル」を選択します。パソコンには Microsoft アカウン トでサインインする必要があります。 3. 表示された「アカウントの追加」の画面から、 「その他のアカウント」を選択します メール ⊙ アカウントの追加 ≥ メール アカウントの追加  $\geq$ Outlook.com Outlook.com, Hotmail.com, Live.c... メールでは、POP3 メール アカウントはサポートされていません。 このアカウントをメールに追加するには、IMAP または EAS の使い方についてメール プロパイ ダーにお問いべ合わせてださい。 Microsoft メール サービスの詳細 Exchange Exchange、Office 365 (組織向け) メール キャンセル Google 接続 メール アカウントの追加 その他のアカウント 接続 🗱 [設定] ですべて表示 Outlook.com Exchange Yahoo 按把 <sub>接続</sub> Google Yahoo! JAPAN 注2:「Microsoft アカウントに切り替える」の画面が表示さ (設定)ですべて表示 れた場合は、画面に表示された手順に従って Microsoft ア カウントへの切り替えを行ってください。 Microsoft アカウントに切り替える 多くのアプバヤサービスは、今回と同様に、デバイス間で内容や設定を同期するために Microsoft アカウントを使い ます。Microsoft アカウントを今ずぐ設定できるようにします。 まず、現在のローカルバスワードを確認してください(パスワードの本人確認が必要です)。 Ch\_taro 現在のバスワード <u>次へ</u> キャンセル

ように設定し、「接続」をクリックします ように設定し、接続をクリックします その他のアカウントの追加  $\sim$ その他のアカウントに接続するには、以下に情報を入力してください。 メールアドレス ch\_taro@\*\*.cyberhome.ne.jp **J**\_1 レザーち Taro Yamada  $\sim$ メール アカウントの追加 122-8 アカウントの種類をお選びださい。 ..... Exchange ActiveSync (EAS) 受信 (IMAP) メール サーバー 993 imap.cyberhome.ne.jp IMAP ✔ 受信サーバーは SSL が必要 メールで使用できる他のアカウントの種類について確認する。 送信 (SMTP) メール サーバー X 465 接続 キャンセル smtp.cyberhome.ne.jp ✓ 送信サーバーは SSL が必要 5 ✓ 送信サーバーは認証が必要 ▼メールの送信と受信で同じユーザー名とバスワードを使う 1618 417>24 IMAP: チェックを入れる メールアドレス: [メールアドレス] を入力 例)ch\_taro@\*\*.cyberhome.ne.jp ※@の後ろの"\*\*"は、お客様によって異なります 「その他のアカウントの追加」の画面で、以下の 5. ユーザー名: 名前をローマ字で入力 ように設定し、「詳細を表示」をクリックします 例) Taro Yamada パスワード: [メールアドレスパスワード] を入力 ※セキュリティ保護のため、パスワードは(●)で表示されます  $\sim$ 受信 (IMAP) メール サーバー その他のアカウントの追加 その他のアカウントに接続するには、以下に情報を入力してください。 : imap.cyberhome.ne.jp と入力 ール アドレス ch\_taro@\*\*.cyberhome.ne.jp ポート: 993 が入力済みなのを確認 パスワード ••••• [受信サーバーは SSL が必要] 詳細を表示 : チェックが入っていることを確認 接続 キャンセル 送信 (SMTP) メール サーバー : smtp.cyberhome.ne.jp と入力 ポート: 465 と入力 [送信サーバーは SSL が必要] : チェックが入っていることを確認 [送信サーバーは認証が必要]: チェックが入っていることを確認 「メールの送信と受信で同じユーザー名とパスワード を使う]: チェックが入っていることを確認 **END** 

6.

「メール アカウントの追加」の画面で、以下の

4.

「その他のアカウントの追加」の画面で、以下の